# BidsOnline

## Register & Edit Vendor Profile

#### REGISTRATION

To do business with the college, the first step is to go online and follow the BidsOnline link in the **How to Do Business** page and register. Once registered, vendors will be able to maintain their profile online.

Please complete these steps after instruction is given:

- 1. Click on "New Vendor Registration".
- 2. Complete the vendor registration form and click on submit.

\* Please take the opportunity to include all of the commodity codes that reflect your company's merchandise and/or services during registration. You can find this under the CATEGORY/DESCRIPTION section. The commodity codes are particularly important because SMC uses them when searching for suppliers/vendors who sell a specific product or service.

3. Write down the username, password, and category(s) that you selected as a vendor below: NOTE: Will need your Tax ID or social security number to register.

Upon successful registration, you will get a confirmation message and a confirmation email with your login information and you can proceed to edit yor profile as shown below.

### **EDIT PROFILE**

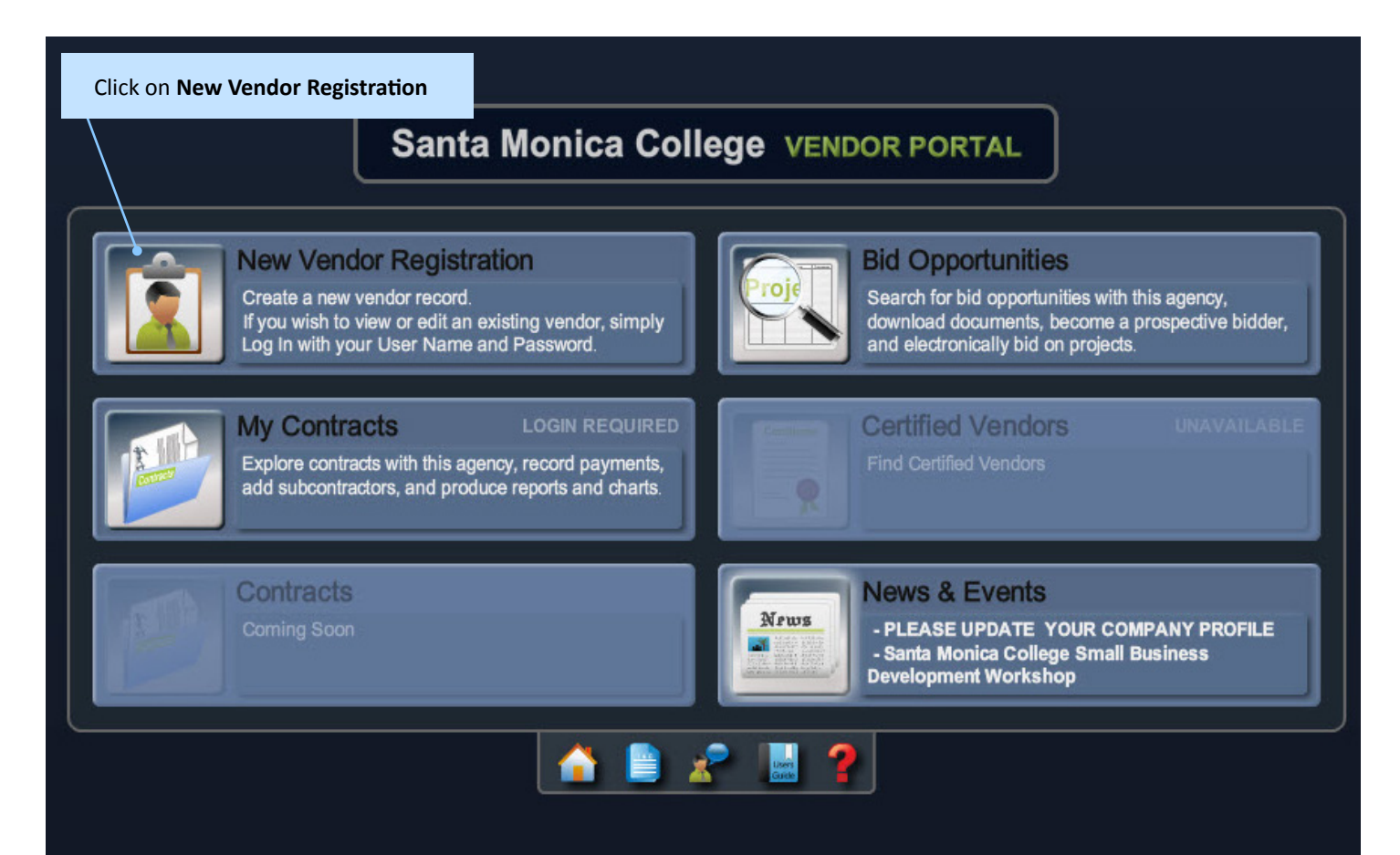

## COMPANY INFO

| Vendor Profile Biji Creative |                         |                               |                        |                          |                         |                   |                |                 |              |
|------------------------------|-------------------------|-------------------------------|------------------------|--------------------------|-------------------------|-------------------|----------------|-----------------|--------------|
| Company Info                 | Additional<br>Addresses | Classification<br>s/ Licenses | Other<br>Business Info | Category/<br>Description | Emergency<br>Operations | Small<br>Business | s A&E          | Bench           | Prequalifica |
| User Authentica              | tion                    |                               |                        |                          |                         |                   |                |                 |              |
|                              |                         | User N                        | Name biji_c            |                          |                         | )*                |                |                 |              |
|                              |                         | Pass                          | word ********          |                          |                         | ]•                |                |                 |              |
| Company                      |                         |                               |                        |                          |                         |                   |                |                 |              |
|                              |                         | Business                      | Type Sole Propriet     | or/Individual            |                         | ]•                |                |                 |              |
|                              |                         | Company N                     | Name Biji Creative     |                          |                         | j <b>.</b>        |                |                 |              |
|                              |                         | IRS Reporting N               | Name                   |                          |                         | )                 | In the ca      | se of a So      | ole          |
|                              |                         | Doing Busines                 | ss As                  |                          |                         | )                 | Proprieto      | or/Indivia      | lual         |
|                              |                         | Social Security Nu            | mber 123456789         | Dork Blud                |                         | <b>↓</b> •−−−     | Business       | Type, <b>So</b> | cial         |
|                              |                         | Add                           | dress 2930 Ocean       | Park Bivu.               |                         | {`                | Security       | Number          | takes the    |
|                              |                         |                               | City Santa Monica      | 1                        |                         | í.                | place of       | Tax ID.         |              |
|                              |                         |                               | State California       |                          |                         | j.                |                |                 |              |
|                              |                         | Co                            | untry United States    | 3                        | <b>v</b>                | ) <b>•</b>        |                |                 |              |
|                              |                         |                               | Zip 90405              |                          |                         | j.                |                |                 |              |
|                              |                         | We                            | ebsite                 |                          |                         | 1                 |                |                 |              |
|                              |                         | Principal Owner/CEO N         | Title art director     |                          |                         | 1                 |                |                 |              |
|                              |                         |                               | Email info@biiicrea    | tive.com                 |                         | 1 <mark>.</mark>  |                |                 |              |
|                              |                         | P                             | hone 310-434-454       | 6                        |                         | j.                |                |                 |              |
|                              |                         |                               | Fax                    |                          |                         | Ĵ                 | Fill all requ  | ired field      | ls. For      |
| Main Contact                 |                         |                               |                        |                          |                         | _                 | this vendo     | , the ow        | ner is       |
| Main Contact                 |                         |                               |                        |                          |                         |                   | also the ma    | ain conta       | ct, so       |
|                              |                         | h                             | lame gen Baltazar      |                          |                         | <u>]</u> .        | airect cont    | act Infori      | nation is    |
|                              |                         |                               | Title art director     | Chiliorootivo com        |                         | 1                 | provided fi    | ere.            |              |
|                              |                         | Alternate I                   | Email                  | @bijicieative.com        |                         | {                 | NOTE: The      | Main Co         | ntact        |
|                              |                         | P                             | hone 310-434-4304      | 1                        | ext 2605                | í.                | section wil    | l allow yo      | ou to        |
|                              |                         | Toll                          | Free                   |                          |                         | j                 | enter up to    | two sep         | barate       |
|                              |                         | M                             | Iobile                 |                          |                         | )                 | email addr     | esses (a i      | main and     |
|                              |                         |                               | Fax                    |                          |                         | )                 | an alternat    | e) for no       | thcation     |
| Note: Electron               | I am autho              | orized to sign bids and o     | offers                 |                          |                         |                   | of projects    | out to b        | a.           |
| A PIN number w               | ill be issued to auth   | norized signers for this put  | rpose.                 |                          |                         |                   |                |                 |              |
| Payment Inform               | ation                   |                               |                        |                          |                         |                   |                |                 |              |
| r aymont morm                | allon                   |                               |                        |                          |                         |                   |                |                 |              |
|                              |                         | Same As Main Co               | ontact 🖌               |                          |                         |                   |                |                 |              |
|                              |                         |                               |                        |                          |                         |                   |                |                 |              |
|                              |                         |                               |                        |                          |                         |                   |                |                 |              |
|                              |                         |                               |                        |                          |                         |                   |                |                 |              |
| AI                           | DITIONA                 | <b>AL ADDRESSE</b>            | S                      |                          |                         |                   |                |                 |              |
|                              |                         |                               |                        |                          |                         |                   |                |                 |              |
|                              |                         |                               |                        |                          |                         |                   |                |                 |              |
|                              | Δddi                    | itional Class                 | ification              | Other                    | Category                | // Em             | ergency        | Sn              | nall         |
| Company Ir                   | Addr                    | resses s/ Li                  | censes                 | Business Info            | Descriptio              | on Op             | erations       | Busi            | ness         |
| A 1.805                      | 11                      |                               |                        |                          |                         |                   |                |                 |              |
| Additional A                 | ddresses 📒              | ADD                           |                        |                          |                         |                   |                |                 |              |
|                              |                         | _                             |                        |                          |                         |                   |                |                 |              |
|                              |                         | 1                             | f your compan          | y has multiple a         | addresses you r         | nay enter         | them here.     |                 |              |
|                              |                         | c                             | Remit Address          | as are addresse          | the Agency ch           | ould use t        | o mail all nav | menteo          | rinvoice     |
|                              |                         | ſ                             | nauiries Orde          | r Addresses are          | addresses the           |                   | ould use for   | nurchase        | orders       |
|                              |                         |                               | inquiries. Orde        | i Addiesses die          |                         | Agency 311        |                | parenase        | oracis.      |

## CLASSIFICATION & LICENSES

| Vendor Profile                          | Biji Creative                    | 1                                 |                       |                              |                                                |                                                   | 2                 | 3 🕜 🛯          |  |
|-----------------------------------------|----------------------------------|-----------------------------------|-----------------------|------------------------------|------------------------------------------------|---------------------------------------------------|-------------------|----------------|--|
| Company Info                            | Additional<br>Addresses          | Classification<br>s/ Licenses     | Other<br>Business Inf | Category/<br>Description     | Emergency<br>Operations                        | Small /<br>Business                               | A&E Bench<br>Firm | Prequal        |  |
| Classifications                         |                                  |                                   |                       |                              |                                                |                                                   |                   |                |  |
| CA Dep                                  | t. of General Ser                | vices Small Busines               | ss (DGS) ✓            | OSDS Ref                     | exp.                                           |                                                   |                   |                |  |
| C                                       | isabled Veteran I                | CA Unitied<br>Business Enterprise | (DVBE)                | OSDS Ref                     | exp.                                           |                                                   |                   |                |  |
|                                         | Disadvantaged                    | Business Enterpris                | se (DBE)              | DBE Ref                      | exp.                                           |                                                   |                   |                |  |
|                                         | Federa                           | II SBA Small Disadv<br>MicroE     | Business              |                              |                                                |                                                   |                   |                |  |
|                                         | Minority-Owned                   | Business Enterpris                | e (MBE)               |                              | Check A<br>referen                             | ALL certifications that<br>ce and license numbers | at apply and      | enter          |  |
|                                         | woman-Owned                      | Business Enterpris                | e (WBE) 🔽             |                              | referen                                        |                                                   |                   |                |  |
| Demographics                            |                                  |                                   |                       |                              |                                                |                                                   |                   |                |  |
|                                         |                                  | Eth                               | nicity Multi-Ethnic   | city                         | v                                              |                                                   |                   |                |  |
|                                         |                                  |                                   | ender Fernale         |                              |                                                |                                                   |                   |                |  |
| Contractor License                      | S ADD                            |                                   |                       |                              |                                                |                                                   |                   |                |  |
|                                         |                                  | Lice                              | enses (none)<br>nse # |                              |                                                | i l                                               |                   |                |  |
|                                         |                                  | Exp.                              | Date                  |                              |                                                |                                                   |                   |                |  |
| Other Licenses 📰                        | ADD                              |                                   |                       |                              |                                                |                                                   |                   |                |  |
| 2<br>12                                 |                                  |                                   |                       |                              |                                                |                                                   |                   |                |  |
| California Residenc                     | y Status                         |                                   |                       |                              |                                                |                                                   |                   |                |  |
| Waiver of State Withh                   | olding from Fran                 | California Res                    | sident Payment        | s for services by California | a nonresidents may be<br>d outside California) | subject to state with holding                     |                   |                |  |
| Desider mond Line                       |                                  |                                   |                       |                              | ,                                              |                                                   |                   |                |  |
| Residency and Lice                      | PlanetBide D                     | Domo Businoss Lios                | upso #                |                              |                                                | 1                                                 |                   |                |  |
|                                         | Flailetbius L                    | Exp.                              | Date                  |                              |                                                |                                                   |                   |                |  |
|                                         | C                                | alifornia Seller's Pe             | rmit #                |                              |                                                | 1                                                 |                   |                |  |
|                                         |                                  |                                   |                       |                              |                                                |                                                   |                   |                |  |
|                                         |                                  |                                   |                       |                              |                                                |                                                   |                   |                |  |
| OTH                                     | HER BUSI                         | NESS INFO                         |                       |                              |                                                |                                                   |                   |                |  |
|                                         |                                  |                                   |                       |                              |                                                |                                                   |                   |                |  |
| Vendor Pr                               | ofile pii                        | Creative                          |                       |                              |                                                |                                                   |                   |                |  |
| Venuor Pr                               |                                  | Cleanve                           |                       |                              | ( /                                            |                                                   | 1                 |                |  |
| Company Info                            | Additio                          | onal Clas<br>sses s/ L            | sification<br>icenses | Other<br>Business Info       | Category<br>Descriptio                         | n Emergency<br>Operations                         | Bus               | mall<br>siness |  |
|                                         |                                  |                                   |                       |                              |                                                |                                                   |                   |                |  |
| Other Business                          | s into                           |                                   |                       |                              |                                                |                                                   |                   |                |  |
| Exempt from Federal Backup Withholdings |                                  |                                   |                       |                              |                                                |                                                   |                   |                |  |
| Payment Terms                           |                                  |                                   |                       |                              |                                                |                                                   |                   |                |  |
| Gross Receipts in Millions              |                                  |                                   |                       |                              |                                                |                                                   |                   |                |  |
| In Business Since                       |                                  |                                   |                       |                              |                                                |                                                   |                   |                |  |
|                                         | Number of Full-Time Employees 3  |                                   |                       |                              |                                                |                                                   |                   |                |  |
|                                         | Accept Burchaging Corde (BCorde) |                                   |                       |                              |                                                |                                                   |                   |                |  |
| Accept Fullolasing Cards (FCards)       |                                  |                                   |                       |                              |                                                |                                                   |                   |                |  |
|                                         |                                  | Accept ACH/E                      | lectronic Pavr        | ments 🗸                      |                                                |                                                   |                   |                |  |
|                                         |                                  |                                   |                       |                              |                                                |                                                   |                   |                |  |

## CATEGORY / DESCRIPTION

**Categories** are selected by clicking on the "Add" button.

You can search your category in numeric or alphabetical order by clicking on the column header or you can type in a key word in the box above to bring up all categories that include the key word anywhere in its title.

ial Supplier Aanufacturing

#### **Choose Categories** design 8 results 1 category chosen # Category # Category ٠ 90610 Buildings - Architectural Design 20830 Computer Aided Design and Vectorization Software Graphic Design - Architectural 90640 90652 Interior Design, Space Planning, and Exhibits/Disp 90735 **Designing Services** 96139 Floral Designing and Arranging Services Add 96207 Arts Services (Cultural, Design, Visual, etc.) 96248 Interior Design/Decorator Services Add selected Category to Chosen Category list 98852 Landscaping (Including Design, Fertilizing, Planti Cancel Done

| Company Info Additional Classification Other Category/<br>Addresses S/ Licenses Business Info Description Ope                                                                                                    |                                         |                           |                   |  |  |                                                                                        | ncy<br>ons                                                                                                    | Small<br>Busines                                                                                                    |  |
|----------------------------------------------------------------------------------------------------|-----------------------------------------|---------------------------|-------------------|--|--|----------------------------------------------------------------------------------------|----------------------------------------------------------------------------------------------------|----------------------------------------------------------------------------------------------------|--|
| Company Class<br>Retail<br>Service<br>Construct<br>Profession<br>Profession<br>Manufactu                                                                                                    | on<br>nal (A/E)<br>nal (Other)<br>uring |                           |                   |  |  |                                                                                        |                                                                                                    |                                                                                                    |  |
| Wholesale Material Supplier Non-Manufacturing Other Business Description                                                                                                    |                                         |                           |                   |  |  |                                                                                        | Optional area for you<br>to describe additional<br>information about your<br>company to SMC, or<br>specialization in services or<br>products. |                                                                                                    |  |
| Specializing                                                                                                    | n Editorial Design,                     | Illustration, Information | tion Architecture |  |  |                                                                                        | •                                                                                                    |                                                                                                    |  |
| Categories       EDIT       NOTE: Regis         Selecting multiple categories (maximum 20) may increase bidding opportunities       by SMC, may you've selecting multiple categories (maximum 20) may increase bidding opportunities       by SMC, may you've selecting match occur be notified of the selecting services         20830       Computer Aided Design and Vectorization Software       match occur be notified of the selecting services         90735       Designing Services       Alert". |                                         |                           |                   |  |  | egistered<br>ically via<br>used in a<br>matches<br>elected i<br>ccurs, th<br>ed via e- | d vendo<br>e-mail<br>new bi<br>the ca<br>n your<br>en you<br>mail wi                                                                          | ors are notified<br>if the category<br>id request, created<br>tegory code(s)<br>vendor profile. If a<br>will auomatically<br>ith subject "Bid |  |

## **EMERGENCY OPERATIONS**

| Company Info         Additional<br>Addresses         Classification<br>s/ Licenses         Other<br>Business Info         Category/<br>Description         Emergency<br>Operations         Small<br>Business | A&E Bench<br>Firm Prequalificati                                                                                                    |
|----------------------------------------------------------------------------------------------------|----------------------------------------------------------------------------------------------------|
| Availability                                                                                                    |                                                                                                    |
| Able to provide assistance during a disaster or emergency VES ONO                                                                                                    |                                                                                                    |
| Contact Information Last Updated 24hr Contact * 24hr Phone ext *                                                                                                    | If company is applicable<br>for emergency services<br>(i.e. maintenance,<br>catering, event<br>planning), enter contact<br>details here |
| Emergency Operations Categories ADD                                                                                                    |                                                                                                    |
| * At least one category must be chosen                                                                                                    |                                                                                                    |
| Additional Information                                                                                                    |                                                                                                    |
| Additional Description Can provide delivery Acceptable Payment Methods Purchase Card Purchase Order Other Offer goods/services at prevailing rates before emergency Additional Comments                      |                                                                                                    |
| SMALL BUSINESS                                                                                                    |                                                                                                    |
| Company InfoAdditional<br>AddressesClassification<br>s/ LicensesOther<br>Business InfoCategory/<br>DescriptionEmergency<br>OperationsSm.<br>Business                                                         | all A&E Bench Prequess Firm                                                                                                    |

Would you like to be certified as a Small Business? VES • NO

#### IMPORTANT NOTICE TO SMALL BUSINESS APPLICANTS:

If you are a DGS Certified SB please enter your certification number on the Classifications tab. All vendors who do not have a valid DGS certification need to submit required documentation to <u>esbd@cityofsacramento.org</u> to complete the application process. Please go to <u>www.cityofsacramento.org/econdev/business-open/small-business-certification.cfm</u> download documentation and to find out more about the City of Sacramento Certification program.

If already certified, click NO. If you wish to apply for certificaton, click YES to fill out form for submission.

## **A&E BENCH FIRM**

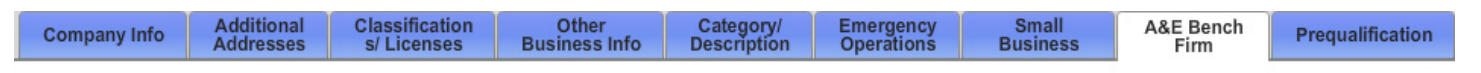

Would you like to be certified as an A&E Bench Firm? VES NO \*

You must be a Small Business or a Disadvantaged Business Enterprise (DBE) to apply

#### IMPORTANT NOTICE TO BENCH APPLICANTS:

The Bench is open to Architecture and Engineering (A&E) firms that are certified as either a Disadvantaged Business Enterprise (DBE) by the California Unified Certification Program (CUCP) or a Small Business (SB) certified by the Department of General Services (DGS).

Bench applications submitted to the San Diego Association of Governments (SANDAG) will be considered public records subject to disclosure upon request. Additionally, the applications may be posted on SANDAG's Web site and will be available for viewing by others. Submittal of a Bench application shall be considered as an irrevocable grant to SANDAG of permission to post the application and disclose it to the public without restriction or liability.

The Bench applicant "Approved" status is confirmation only that the Bench firm is currently certified as either a DBE by the CUCP or SB per DGS. SANDAG is not responsible for the following:

- · Verification of the Bench firm's A&E service qualifications
- · Whether a Bench firm is certified for a specific NAICS code
- Whether the DBE/UDBE/SB firms meet the task order scope of work
- · Selected A&E Prime consultants will be required to conduct their own review and approval process of the firm's qualifications, rates, etcetera when selecting a Bench firm.

A&E Prime consultants and other interested parties will have access to all information contained within the Bench firm's application as posted in this database.

Submission of a Bench application to SANDAG does not guaranty that the applicant will receive any work from SANDAG or a prime consultant. By submitting this application, the applicant expressly agrees that SANDAG shall have no liability for any claims or damages based on SANDAG's use or posting of the application.

#### For applicable agenices only.

#### PREQUALIFICATION

|  | Company Info | Additional<br>Addresses | Classification<br>s/ Licenses | Other<br>Business Info | Category/<br>Description | Emergency<br>Operations | Small<br>Business | A&E Bench<br>Firm | Prequalifica |
|--|--------------|-------------------------|-------------------------------|------------------------|--------------------------|-------------------------|-------------------|-------------------|--------------|
|--|--------------|-------------------------|-------------------------------|------------------------|--------------------------|-------------------------|-------------------|-------------------|--------------|

Would you like to apply for Contractor Prequalification? O YES ONO

#### IMPORTANT NOTICE TO PREQUALIFICATION APPLICANTS

PlanetBids Demo is inviting all licensed contractors to submit the following information to the District for inclusion on the District's list of qualified bidders for informal bidding.

The list of contractors will be used according to the Informal Bidding Procedures under the Uniform Public Construction Cost Accounting Act (Section 2200, et seq. of the Public Contract Code) for projects between \$45,000 and \$175,000.

In order to begin the prequalification process with PlanetBids Demo you must meet the following requirements:

Contractor cannot be qualified at this time if any answer to questions below is "NO"

• Do you currently hold a liability insurance policy with a policy limit of at least \$1,000,000 per occurrence and \$2,000,000 aggregate?

• Do you currently have a workers' compensation insurance policy as required by the Labor Code or is legally self-insured pursuant to Labor Code section 3700 et seq.? (Select Not Applicable if contractor has no employees.)

Contractor cannot be qualified at this time if any answer to four questions below is "YES"

- In the last 5 years, has any Responsible Managing Employee (RME) or Responsible Managing Officer (RMO) in your firm had their contractor's license suspended or Revoked?
   In the last 5 years, has your firm, or any Person, been "defaulted" or "terminated" by an owner (other than for convenience of the project owner) or has your surety completed a contract for your firm?
- Is your firm currently ineligible to bid on or be awarded any public works contract, or perform as a subcontractor on a public works contract in accordance with Section 1777.1 of the California Labor Code?

. In the last 5 years, has your firm failed to complete a project?